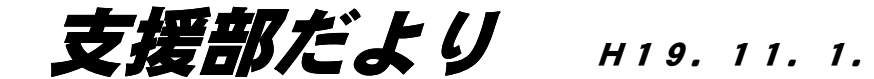

西総合支援学校 支援部

## 「気になる行動」分析ツール

★センターサーバーの public に「気になる行動.pps」と「Kininaru.exe」の二つのファイルが あります。適当なフォルダにコピーして、「気になる行動.pps」を起動してください

自傷, 他傷, 破壊, パニック, こだわり, 異食, 逃亡など, 大人の都合で見れば「問題」 な行動かもしれない。これらの行動は,言葉の有無にかかわらず,「自分をわかってほしい」, 「助けてほしい」,「〇〇したいんだ」という子どもたちからの精一杯の発信である。大人 にとっての「問題行動」なのではなくて,子どもたちが「困っている」と訴えている行動 なのである。そこで本校では,これらの行動を,「気になる行動」と呼ぶことにしている。

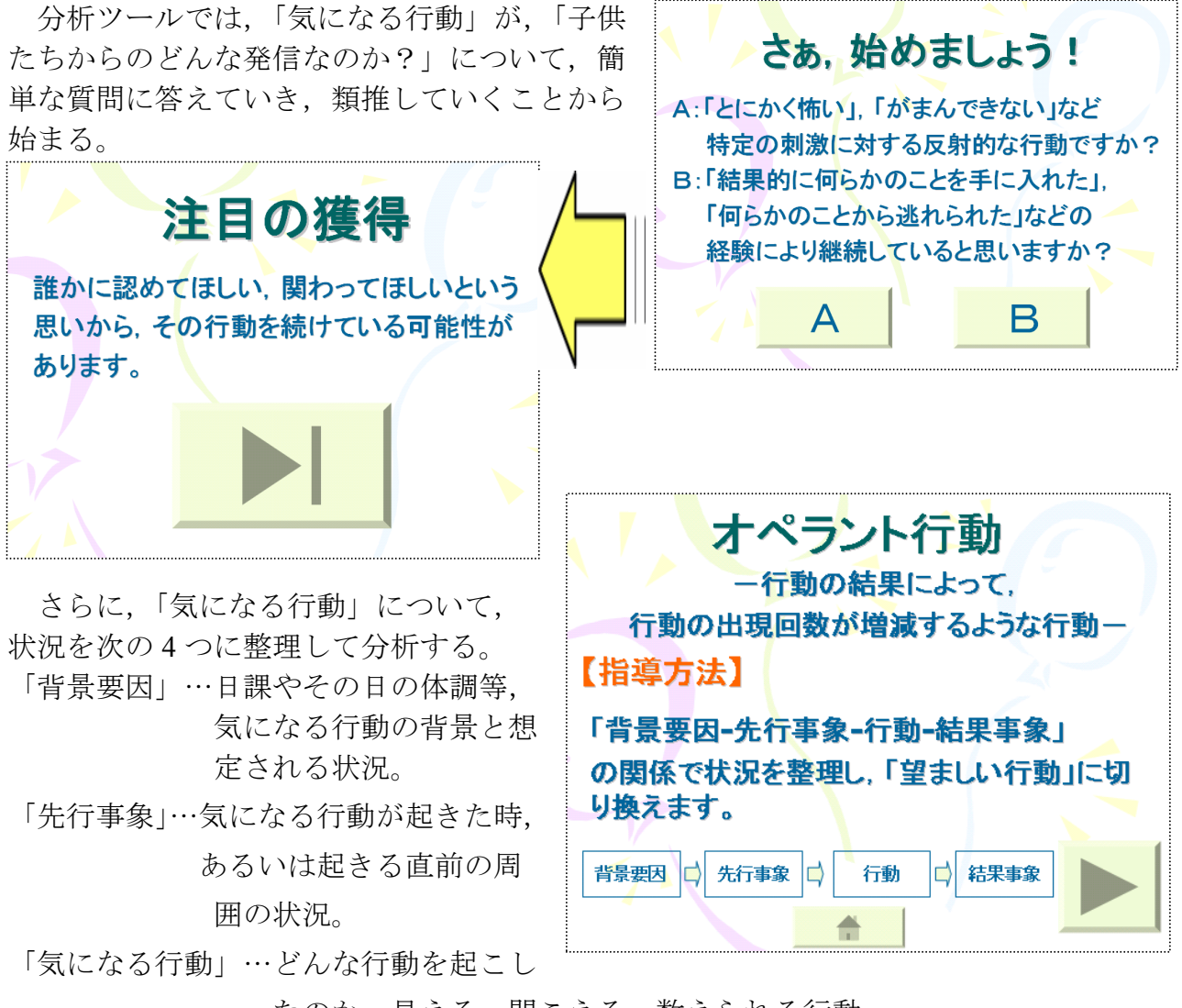

たのか 見える・聞こえる・数えられる行動

「結果事象」…行動が起きた後で、周囲がどのように変わったか(対応したか), 結果的にどのような状況になったか。

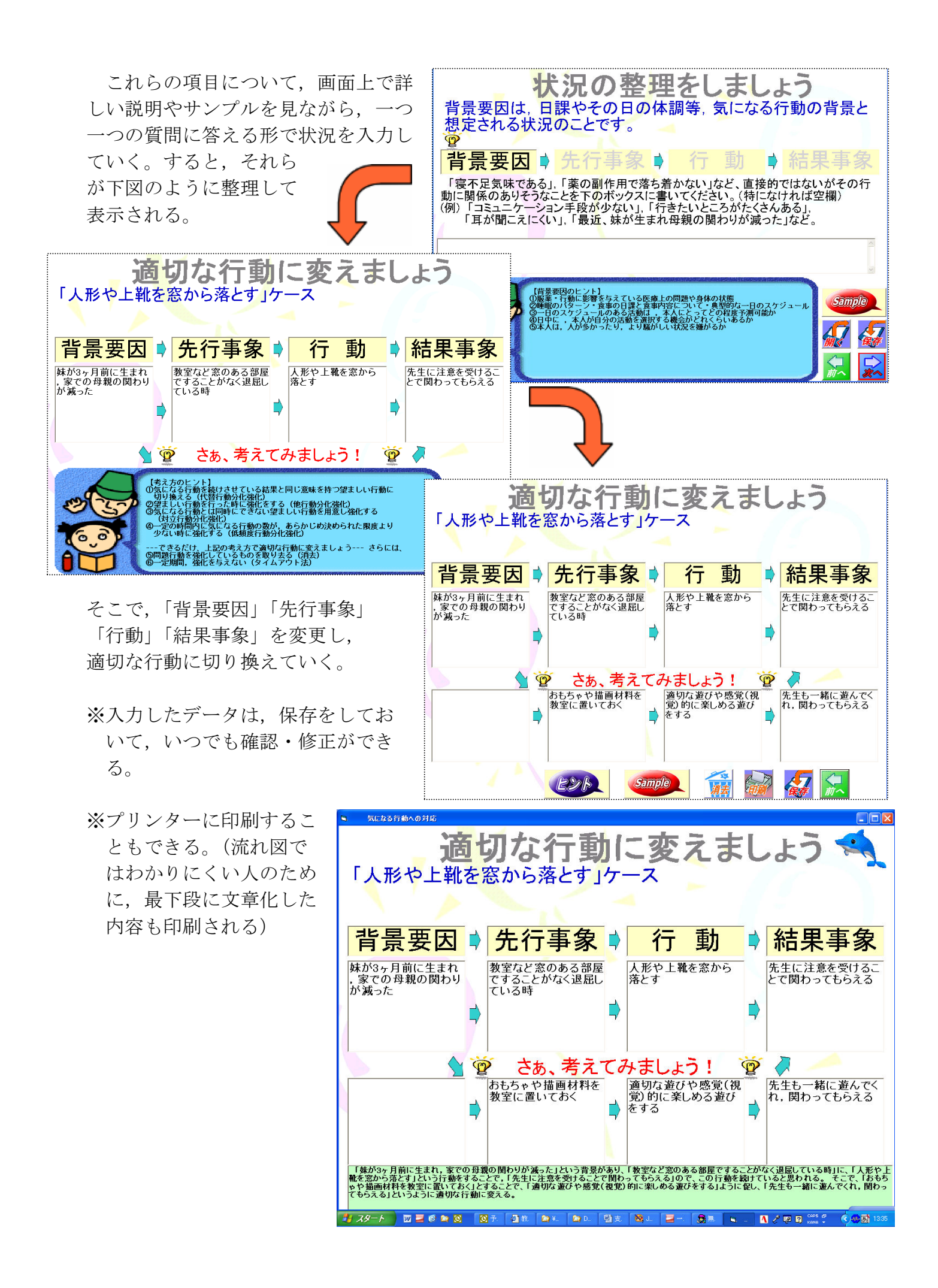